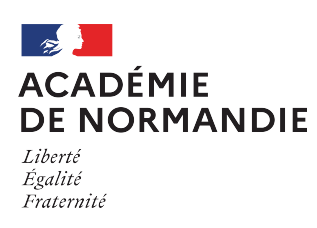

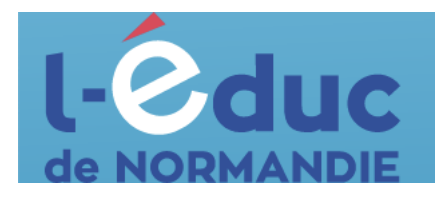

iAi 🏛

## **Espace numérique de travail Première connexion - Elèves**

Depuis un navigateur web, saisir l'adresse suivante : <u>https://ent.l-educdenormandie.fr/</u>

Lors de la première connexion, il sera nécessaire d'effectuer les étapes suivantes :

1. Sélectionner votre profil

1

2. Sélectionner votre nivea

Collège / Lycée Mémoriser ce choix

ÅÅ Élève

Non (je me connecte depuis un lieu public)
Oui (je me connecte depuis mon ordinateur)

1 : Sélectionner profil « Elève », puis « Collège/Lycée » et appuyer sur « Se connecter »

| 2 | : Sélectionner | ۰à | nouveau | « | Elève » |
|---|----------------|----|---------|---|---------|

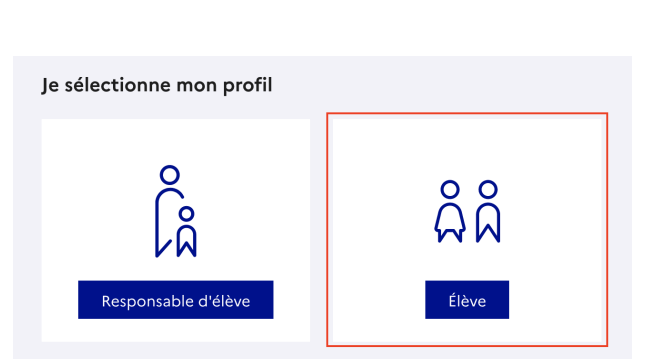

Veuillez renseigner quelques informations pour accéder à votre page d'authentification

2

3 : Se connecter avec son identifiant et son mot de passe temporaire (distribués par votre établissement)

| Identifiant                | Identifiant oublié?   |
|----------------------------|-----------------------|
| Identifiant au format p.nc | omXX                  |
|                            |                       |
| Mot de passe               | Matida passa subliá 2 |
| not de passe               | Hot de passe obbie :  |
|                            | 0                     |
|                            |                       |

4 : Définir un nouveau mot de passe en respectant les conditions imposées, le confirmer et appuyer sur « Suivant »

## Ce mot de passe doit être conservé précieusement.

5 : Renseigner sa date de naissance, puis appuyer sur « Confirmer » pour valider l'activation du compte

| Aide à la création de mot de passe sécurisé            |
|--------------------------------------------------------|
| Aide à la création de mot de passe sécurisé            |
| (                                                      |
|                                                        |
|                                                        |
|                                                        |
| contenir 1 caractère spécial parmi ! ? @ # \$ ( ) { @  |
| % ° * < > £ μ / . : ;<br>contenir 8 caractères minimum |
|                                                        |
|                                                        |
|                                                        |
| 0.0                                                    |

| Je confirme mon identité                                                                                                    |
|----------------------------------------------------------------------------------------------------|
| Albert DUPONT                                                                                                    |
| Né le                                                                                                    |
| JJ MM AAAA                                                                                                    |
| Je renseigne mon adresse mail (facultative)                                                                                                    |
| Indiquez, si vous le souhaitez, une adresse mail valide pour pouvoir récupérer votre identifiant ÉduConnect ou votre mot de passe<br>en cas d'oubli. |
| Adresse mail                                                                                                    |
|                                                                                                    |
|                                                                                                    |
| Confirmation de l'adresse mail                                                                                                    |
|                                                                                                    |
|                                                                                                    |
| Précédent Confirmer                                                                                                    |

6 : Accéder à l'ENT en cliquant sur le bouton « Accéder à mes services » Activa

| pin pour votre prochaine connexion. |
|-------------------------------------|
| pont7                               |
|                                     |
|                                     |
| mail dans votre compte ÉduConnect   |
|                                     |
|                                     |